# **HB-THERM**<sup>®</sup>

# **Assembly Instructions M8100-EN**

# Spare part flow rate measuring board DFM-51 (O/ID T25605)

# Purpose

Replacement of flow rate measuring board DFM-51 (A 9)

# Precondition

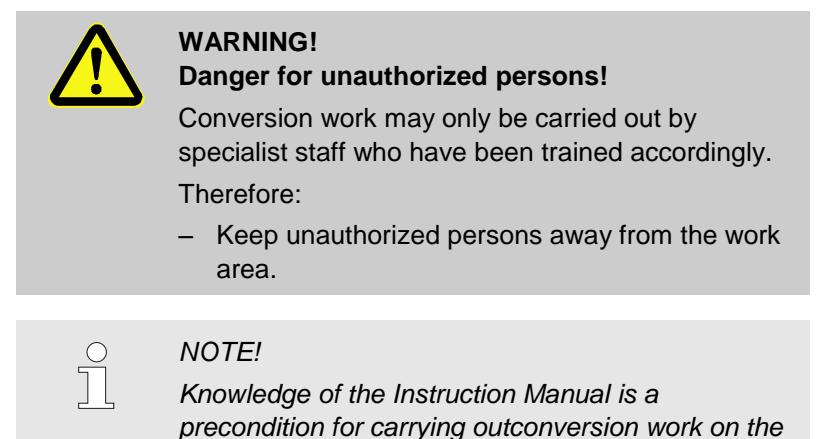

# Procedure

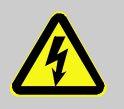

#### DANGER!

unit.

Danger to life caused by electric current!

Touching conductive parts causes a direct danger to life.

Therefore:

 For all work on the electrical system, for maintenance, cleaning or repair work, disconnect from the mains or disconnect all phases of the external power supply and secure them against being switched on again. Check unit is isolated from power supply.

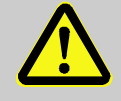

#### WARNING!

Danger of crushing due to rolling away or tipping

With an uneven floor or when the castors are not locked, there is a danger that the unit tips over or rolls away causing crushing.

Therefore:

- Only install the unit on an even floor.
- Ensure that the castors are locked.

- 1. Proceed as follows in order to cool down the unit and empty the mould (mould evacuation)
- Display menu page Functions.
- Select the function Cooling and activate with the Elevent key.
- Select the function Mould evacuation and activate with the key.
- $\rightarrow$  The activated function is indicated with the  $\checkmark$  symbol.
- 2. Main switch off, remove the plug from the mains and empty the unit.
- Remove control cable to ext. flow rate meter Flow-5. 3.
- Proceed as follows in order to remove the cover of the 4. evaluation unit:
- Remove screws (Label 1  $\rightarrow$  Fig. 1).
- Detach screws (Label 2  $\rightarrow$  Fig. 2).
- Lift the cover with the keyboard and pull out the ribbon cable.
- Remove the cover with the keyboard.

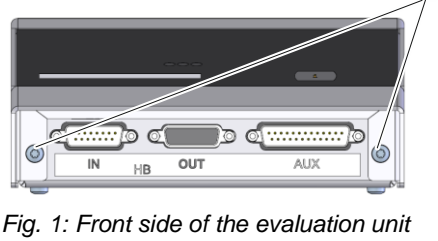

2

Fig. 2: Rear side of the evaluation unit

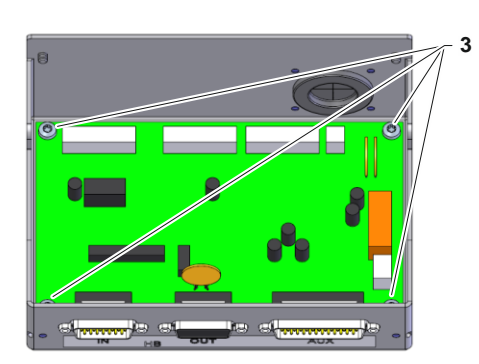

Fig. 3: DFM-51 evaluation unit

- Proceed as follows in order to replace the printed circuit board 5. DFM-51 (A 9):
- Pull out plug connections of printed circuit board DFM-51.
- Remove screws (Label  $3 \rightarrow$  Fig. 3).
- Remove printed circuit board DFM-51 and insert new one in the evaluation unit.
- Attach screws (Label  $3 \rightarrow$  Fig. 3).
- Connect plug connections to the printed circuit board.

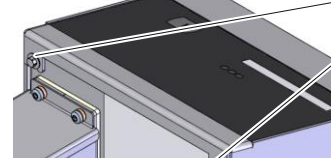

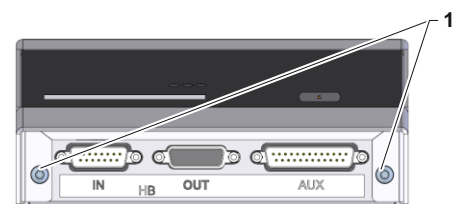

Fig. 4: Front side of the evaluation unit

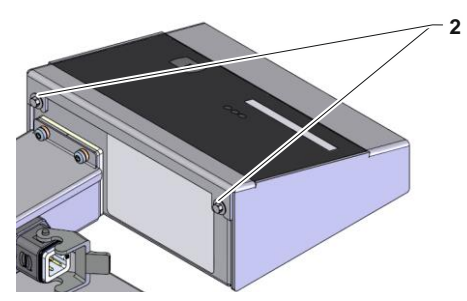

**6.** Proceed as follows in order to attach the cover of the evaluation unit:

- Connect the ribbon cable to the keyboard and attach the cover.
- Attach screws (Label 1  $\rightarrow$  Fig. 4).
- Tighten screws (Label  $2 \rightarrow$  Fig. 5).

Fig. 5: Rear side of the evaluation unit

- 7. Connect control cable to ext. flow rate meter Flow-5.
- 8. Reconnect mains plug and switch on main switch.
- **9.** Switch the unit on with the <sup>10</sup> key.

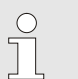

#### NOTICE!

Software version SW51-1\_1335 or higher is required for the printed circuit board DFM-51 (acceptance date 1253 and later). If necessary perform a software-update ( $\rightarrow$  Thermo-5 operating instructions)

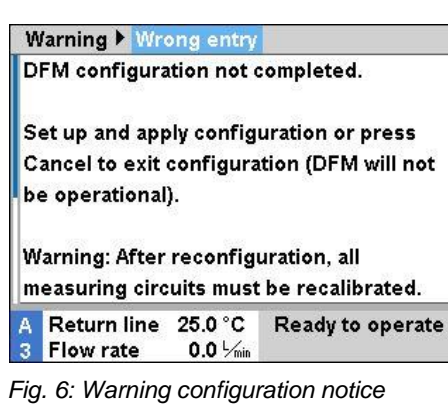

| Warning 🕨 Wrong er                           | itry                                    |
|----------------------------------------------|-----------------------------------------|
| Warning: After recon<br>measuring circuits m | figuration, all<br>ust be recalibrated. |
| Unit number                                  | ххх-хххх                                |
| Temperature                                  | Т                                       |
| Heat transfer mediu                          | m Water                                 |
| Housing size                                 | 20                                      |
| Apply configuration<br>Cancel                |                                         |
| A Return line 25.0 °<br>1 Flow rate 0.0 9    | C Ready to operate                      |

Fig. 7: Entry of configuration

| $\sim$   |  |  |
|----------|--|--|
| )        |  |  |
| <u> </u> |  |  |
|          |  |  |
|          |  |  |
| _ L,     |  |  |
|          |  |  |
|          |  |  |

#### NOTICE!

If a new printed circuit board DFM-51 (A 9) is recognised, the configuration is requested automatically via the input window.

- **10.** Proceed as follows to assemble the new printed circuit board DFM-51 (A 9):
- Change to the next screen page with the key.
- Configure ext. flow rate meter (→ information on the rating plate)
- Select the Apply configuration function and activate with the key.
- $\rightarrow$  The activated function is indicated with the  $\checkmark$  symbol.

 Assigning the ext. flow rate meter address (→ Operating instructions Flow-5, registering of new external Flow rate meter)

| Calibrating Flow           | rate external 1 to 4 |
|----------------------------|----------------------|
| Flow rate ext. filter      | 10 s                 |
| Flow rate ext. 14 Calibi   | ration ON            |
| Flow rate ext. 1 offset    | 0.0 1/min            |
| Flow rate ext. 1 ascent of | orr. 0.0 %           |
| Flow rate ext. 1 Calibrat  | ion OFF              |
| Flow rate ext. 2 offset    | 0.0 L/min            |
| Flow rate ext. 2 ascent of | orr. 0.0 %           |
| Flow rate ext. 2 Calibrat  | ion OFF              |
| Main line 40.0 °C          | Ready to operate     |
| Pressure 0.8 bar           |                      |

Fig. 8: Calibrate flow rate during integrated operation

| Calibrating Flow rate ex      | ternal 1 to 4 |
|-------------------------------|---------------|
| Flow rate ext. filter         | 10 s          |
| Flow rate ext. 14 Calibration | OFF           |
| Flow rate ext. 1 offset       | 0.0 └∕min     |
| Flow rate ext. 1 ascent corr. | 0.0 %         |
| Flow rate ext. 1 Calibration  | OFF           |
| Flow rate ext. 2 offset       | 0.0 L/min     |
| Flow rate ext. 2 ascent corr. | 0.0 %         |
| Flow rate ext. 2 Calibration  | OFF           |
| Main line 40.0 °C Norm        | al operation  |
| Flow rate 5.0 1/min           |               |

Fig. 9: Calibrate flow rate during integrated operation (<SW51-1 0849B)

- **12.** Proceed as follows to calibrate the flow rate metre:
- When setting parameters set DFM recognition to the "integrated" value (in Settings / Miscellaneous), continue with Step 13.
- When setting parameters set DFM recognition to the "modular" value (in Settings / Miscellaneous), continue with Step 14.

## Integrated operation

**13.** Proceed as follows to calibrate the corresponding flow rate metre:

#### (from software version SW51-1 0849B)

- In normal operation operate the device at 40 °C for at least 10 minutes.
- Only in the case of water units: If present set the parameter Pressure relief with unit OFF at Setting / Miscellaneous to "OFF".
- Switch the unit off using button <sup>10</sup> and wait at least 10 seconds.
- Set corresponding parameter Flow rate ext. 1..8 Calibration at Service / Calibration / Flow rate external 1 to 4 or Service / Calibration / Flow rate external 5 to 8 to "ON".
- $\rightarrow$  The flow rate is calibrated automatically.
- Only in the case of water devices: If present set the parameter Pressure relief with unit OFF at Setting / Miscellaneous to "ON".
- Switch the unit on with the wey.

## (up to software version SW51-1 0849B)

- In normal operation operate the device at 40 °C for at least 10 minutes.
- Set corresponding parameter Flow rate ext. ... offset at Service / Calibration / Flow rate external 1 to 4 or Service / Calibration / Flow rate external 1 to 4 to "5 L/min".
- Close the corresponding shut-off valve between the feed and return line and wait for 1 minute.
- Read current Flow rate.
- Set the parameter Flow rate ext. ... offset according to the following calculation:
- $\rightarrow$  Flow rate ext. ... offset new = 5 flow rate as it currently stands
- Opening the shut-off valve

# Service > Calibrating > Flow rate No. 1 A.Z A A1 A2 A3 A4 A5 Flow rate filter 10 s Durchfluss Offset 0.0 1/min Flow rate ascent corr. 0.0 % Flow rate calibration ON A Return line 33.6 °C 1 Flow rate 2.9 1/min

Fig. 10: Calibrate flow rate during modular operation

#### **Operation Modular**

- **14.** Proceed as follows to calibrate the corresponding flow rate metre:
- In normal operation operate the device at 40 °C for at least 10 minutes.
- Only in the case of water devices: If present set the parameter Pressure relief with unit OFF at Setting / Miscellaneous to "OFF".
- Switch the unit off using button <sup>10</sup> and wait at least 10 seconds.
- Select the module affected e.g. "A1" with the I or buttons.
- Set parameter Flow rate calibration at Service / Calibration / Flow rate to "ON".
- $\rightarrow$  The flow rate is calibrated automatically.
- Only in the case of water devices: If present set the parameter Pressure relief at unit OFF at Setting / Miscellaneous to "ON".
- Switch the unit on with the <sup>10</sup> key.

15. Inspection of calibration of Flow rate meter

- In normal operation operate the unit at 40 °C for at least 5 minutes following calibration.
- Close the corresponding shut-off valve between main and return lines.
- Flow rate returns to 0 L/min.
- If this is not the case repeat the Flow rate meter point.
- Repeat the Flow rate meter calibration item for each measuring circuit.

| Service 🕨 Calibrating 🕨 Temperatu | ire     |
|-----------------------------------|---------|
| Sensor external offset            | 0.0 K   |
| Sensor external ascent corr.      | 0.0 %   |
| Sensor external filter            | 15 s    |
| Sensor main I. ext.1 offset       | 0.0 K   |
| Sensor return I. ext.1 offset     | 0.0 K   |
| Sensor return I. ext.1 asc.cor.   | 0.0 %   |
| Sensor return I. ext.2 offset     | 0.0 K   |
| Sensor return I. ext.2 asc.cor.   | 0.0 %   |
| 🔒 Main line 🛛 40.2 °C 🛛 Normal op | eration |
| Flow rate 5.0 🦌 🖬                 |         |

Fig. 11: Sensor calibration during integrated operation

| Service ▶ Calibrating ▶ Temperate | ure      |
|-----------------------------------|----------|
| No. 1 AZ A A1 A2 A3 A4 A5         | . CI ID  |
| Sensor main line offset           | 0.0 K    |
| Sensor main line ascent corr.     | 0%       |
| Sensor main line filter           | 20 s     |
| Sensor return line offset         | 0.0 K    |
| Sensor return line ascent corr.   | 0%       |
| Sensor return line filter         | 20 s     |
|                                   |          |
| A Return line 26.9 °C Normal or   | peration |
| 7 Flow rate 0.6 1/min             |          |

Fig. 12: Sensor calibration during modular operation

- Assembly Instructions M8100-EN
- **16.** Proceed as follows in order to calibrate the temperature sensor:
- When setting partameters set DFM recognition to the "integrated" value (in Settings / Various), continue with Step 17.
- When setting parameters set DFM recognition to the "modular" value (in Settings / Various), continue with Step 18.

#### Integrated operation

- **17.** Temperature sensor main line ext 1..8 and temperature sensor return line ext. Proceed as follows in order to calibrate 1..8, if necessary, the temperature sensor:
- With a constant deviation set parameter Sensor... offset under Service / Calibration / Temperature.
- With a linear deviation, set parameter Sensor... asc.cor. under Service / Calibration / Temperature.

#### **Operation Modular**

- **18.** Proceed as follows, if necessary calibrate the temperature sensor for the main line and temperature sensor of the return line:
- Select the module affected e.g. "A1" with the I or D buttons.
- With a constant deviation set parameter Sensor... offset under Service / Calibration / Temperature.
- With a linear deviation, set parameter Sensor... asc.cor. under Service / Calibration / Temperature.
- **19.** Check unit functions.
- 20. Switch the unit off by press the 20 key.
- 21. Main switch off.

. .

#### Parts list

| Pos | Description                      | O/ID     | Pcs |
|-----|----------------------------------|----------|-----|
| 01  | Flow rate measuring board DFM-51 | T24693   | 1   |
| 02  | Assembly instructions German     | M8100-DE | 1   |
| 03  | Assembly instructions English    | M8100-EN | 1   |
| 04  | Assembly instructions French     | M8100-FR | 1   |